## Solicitud de Readmisión

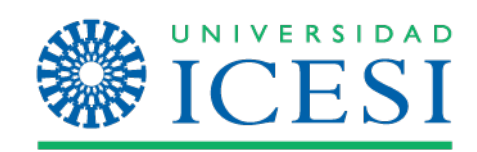

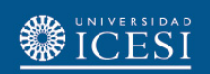

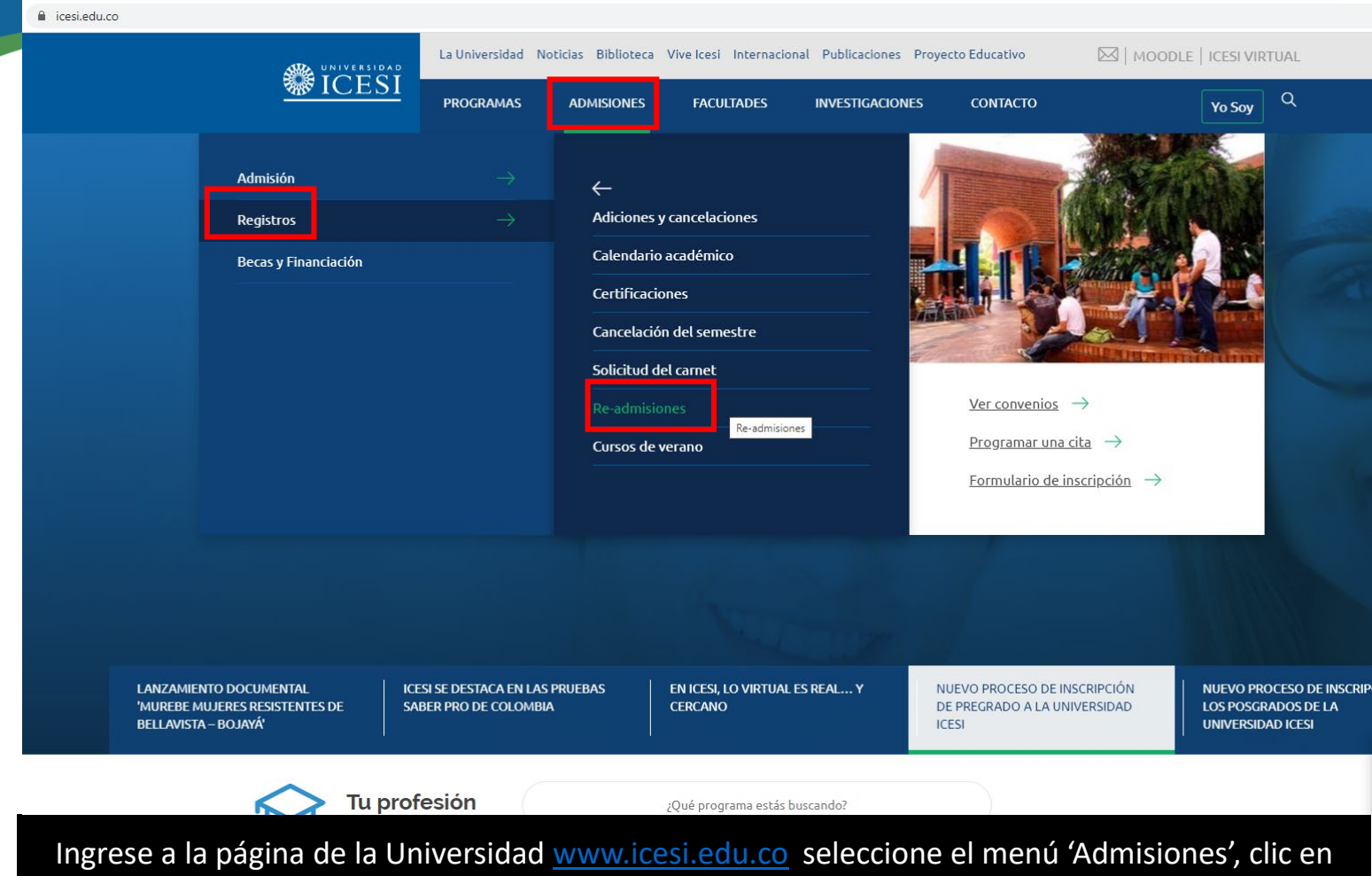

'Registros' y presione el botón 'Re admisiones'

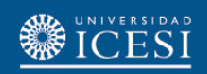

icesi.edu.co/servicios/admisiones/readmision/

| <u>*</u>                |                                                                                                    |                            | Buscar en porta        | l de servicios    | ્ર                                | 565                                        | Navegar como: Seleccionar |
|-------------------------|----------------------------------------------------------------------------------------------------|----------------------------|------------------------|-------------------|-----------------------------------|--------------------------------------------|---------------------------|
|                         |                                                                                                    | Contraseña Co              | rreo Impresión         | Convenios         | Reservas de espacios físicos      | Contáctenos                                |                           |
| Inicia                  | o 🕨 Admisiones y registros 🕨 <b>Readmisión</b>                                                                   |                            |                        |                   |                                   |                                            |                           |
| A                       | Readmisión<br>Admisiones y registros                                                                             |                            |                        |                   |                                   |                                            |                           |
| Las s<br>Unive          | solicitudes de <b>readmisión</b> se deben presentar ante la Ofic<br>e <b>rsidad</b> .                            | ina de <b>Admisiones y</b> | / Registro están con   | dicionadas al cu  | mplimiento de los Estatutos del   | Libro de Derecho, Deberes y Normas de la   | Servicios relacionados    |
| Pued                    | le haber <b>readmisión</b> a la <b>Universidad</b> cuando alguien pierd                                          | la su calidad de estu      | idiante por las siguie | entes razones (ve | er LDDN artículos 11 y 12):       |                                            |                           |
| 1. De<br>2. Po<br>3. Po | espués de un retiro voluntario<br>or sanción temporal<br>or retiro por bajo rendimiento (Ver LDDN Artículo 12, p | parágrafo 3)               |                        |                   |                                   |                                            |                           |
| Cron                    | nograma de actividades 2020-2                                                                                    |                            |                        |                   |                                   |                                            |                           |
| El est                  | tudiante en caso de ser recibido en la Universidad ingresa                                                       | aría al plan de estudi     | os vigente al mome     | nto de presentar  | la solicitud.                     |                                            |                           |
| Para                    | hacer la solicitud de readmisión, ingrese con su usuario y                                                       | / contraseña, en cas       | o de no conocer su o   | contraseña presi  | one el botón "solicitar contraser | ía" que se encuentra en el siguiente link: |                           |
|                         |                                                                                                    |                            | c? Ir al serv          | icio              |                                   |                                            |                           |

En caso de requerir ayuda puede utilizar los siguiente canales:

- Sedificio B 1 er piso Oficina Admisiones y Registro Lunes a viernes de [08:00 12:00; 14:00 19:00] Sábados [08:00 12:00]
- admisiones@icesi.edu.co
- Tel: 5552334 ext 8200 8203
- 🗱 <u>Reportar caso en el SGS</u>

Si desea conocer más información acerca de este servicio:

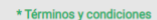

## Clic en 'Ir al servicio'

\* Al acceder a este sitio acepto los términos y condiciones del servicio.

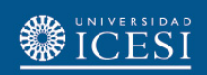

O No es seguro | cas.icesi.edu.co/authenticationendpoint/login.do?Name=PreLoginRequestProcessor&commonAuthCallerPath=%252Fcas-web%252Flogin&forceAuth=false&passiveAuth=false&passiveAuth=fal

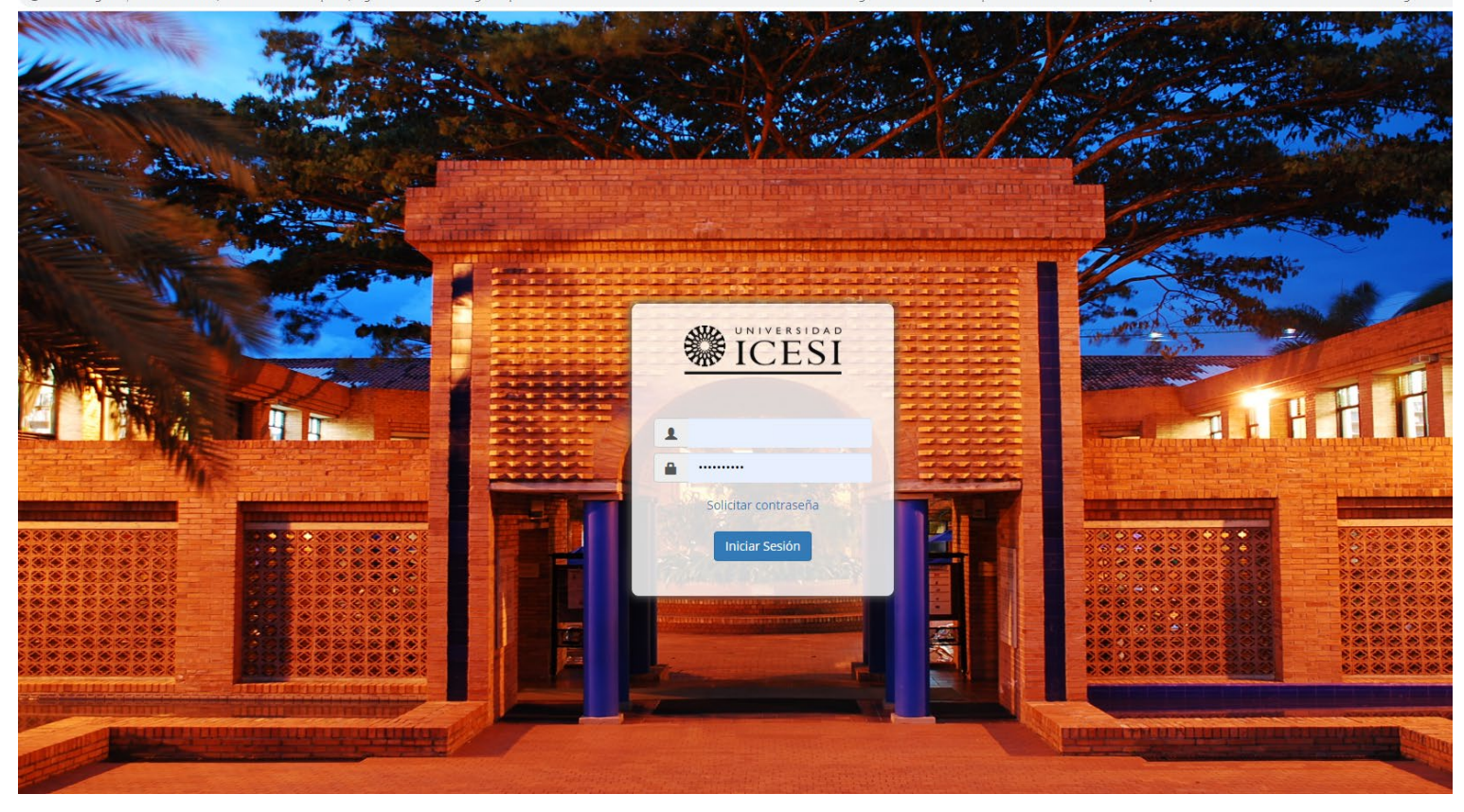

Ingrese con su usuario y contraseña. Si no tiene usuario o contraseña, de clic en la opción 'Solicitar contraseña'

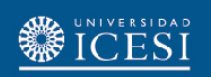

← → C ① No es seguro | banner.icesi.edu.co:444/PROD/twbkwbis.P\_GenMenu?name=bmenu.P\_MainMnu

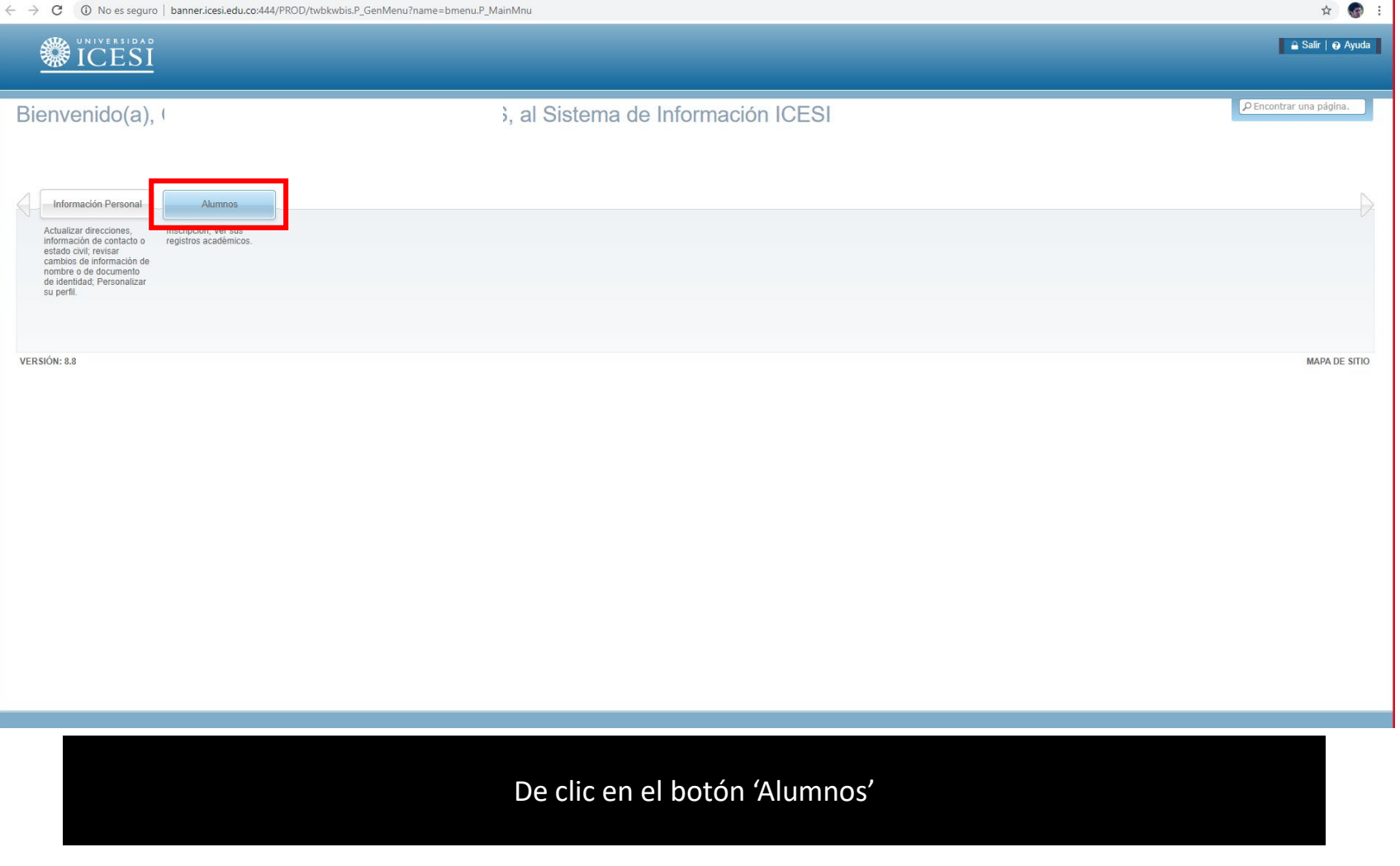

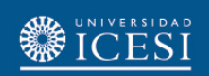

| ← → C ③ No es seguro   banner.icesi.edu.co:444/PROE  | )/twbkwbis.P_GenMenu?name=bmenu.P_MainMnu#pageName=bmenuP_StuMainMnu_UID1&pageReferrerId=&pageDepth=2&options=false                | ☆ 🚱 :                     |
|------------------------------------------------------|----------------------------------------------------------------------------------------------------|---------------------------|
|                                                      |                                                                                                    | 🔒 Salir   \varTheta Ayuda |
| Bienvenido(a),                                       | , al Sistema de Información ICESI                                                                                                  | P Encontrar una página.   |
| Inicio > Alumnos     Información Personal     Aumnos |                                                                                                    | Þ                         |
|                                                      | Inscripción Registros de Alumnos Ver retenciones, calificaciones e histórico académico eliminar clases y agregar o eliminar clases |                           |
| RELEASE: 8.7.2                                       |                                                                                                    | MAPA DE SITIO             |
|                                                      |                                                                                                    |                           |

De clic en la sección 'Servicios'

| NIVERSIDAD<br>CESI                                             |                                                                                                    |                         |
|----------------------------------------------------------------|----------------------------------------------------------------------------------------------------|-------------------------|
| > C (1) No es seguro   banner.icesi.edu.co:444/PROD            | /twbkwbis.P_GenMenu?name=bmenu.P_MainMnu#pageName=bmenuP_ProtocolUID3&pageReferrerId=bmenuP_StuMainMnuUID1&pageDepth=3&options=false | \$ <b>@</b>             |
|                                                                |                                                                                                    | 🔒 Salir   🤂 Ayudi       |
| Bienvenido(a),                                                 | , al Sistema de Información ICESI                                                                                                    | P Encontrar una página. |
| Inicio > Menú de servicio     Información Personal     Alumnos |                                                                                                    |                         |
|                                                                | Inscripción<br>Verificar su status de inscripción,<br>horario de clase y agregar o<br>eliminar clases                                |                         |
|                                                                | Solicitud de servicio     Historial de servicios                                                                                     |                         |
| RELEASE: 8.7.2                                                 |                                                                                                    | MAPA DE                 |

RELEASE: 8.7.2

vascript:void(0)

De clic en el botón 'Solicitud de servicio'.

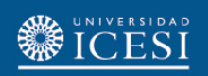

| <b>UNIVERSIDAD</b><br><b>ICESI</b>                                                                                                    | 🔒 Salir   🥹 Ayuda                    |
|----------------------------------------------------------------------------------------------------|--------------------------------------|
| <ul> <li>Información Personal Alumnos</li> <li>Solicitud de servicio</li> <li>Inicio &gt; Menú de servicio &gt; Solicitud de servicio</li> </ul>                                                                                                    | P Encontrar una página.              |
| <ul> <li>* indica campo requerido</li> <li>Categoria: * Solicitud de Servicios Académicos          <ul> <li>Servicio: * Readmisión a Programas de Pregrado              </li> <li>Servicio: * Readmisión a la Universidad Icesi a aquellas personas que hayan perdido su calidad de estudiante y cumplan con los requerimientos establecidos en el Lib<br/>Pregrado (Capitulo IV, Artículos 11° y 12°)             Se recomienda leer el siguiente documento antes de continuar con la solicitud de servicio:             Anular Búsqueda por Texto         </li> </ul> </li></ul> | iro de Derechos, Deberes y Normas de |
| VERSIÓN: 8.6 [BSC:8.6.0.3][ICESI:001.01]                                                                                                    | MAPA DE SITIO                        |

Esperando a mbanner.icesi.edu.co...

En la categoría escoja la opción 'Solicitud de Servicio Académico' y en servicio seleccione 'Readmisión a Programa de Pregrado'. Finalice con el botón 'Continuar'

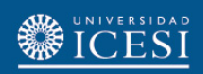

| UNIVERSIDAD<br>ICESI                                                                                |                                                                                                    | 🔒 Salir   🥹 Ayuda           |
|----------------------------------------------------------------------------------------------------|----------------------------------------------------------------------------------------------------|-----------------------------|
| Información Personal Alumnos                                                                        |                                                                                                    | P Encontrar una página.     |
| Detalle de solicitud de servicio                                                                    |                                                                                                    |                             |
| Inicio > Detalle de solicitud de servicio                                                           |                                                                                                    |                             |
| <ul> <li>✤ indica campo requerido<br/>Servicio:<br/>Descripción de Servicio:</li> </ul>             | Readmisión a Programas de Pregrado<br>DESCRIPCIÓN:<br>Servicio que consiste en la admisión a la Universidad Icesi a aquellas personas que hayan perdido su calidad de estudiante y cum<br>establecidos en el Libro de Derechos, Deberes y Normas de Pregrado (Capítulo IV, Artículos 11° y 12°)<br>Se recomienda leer el siguiente documento antes de continuar con la solicitud de servicio: | plan con los requerimientos |
| Fecha de Entrega Estimada:<br>Método de Entrega: ★                                                  | Sin Fecha de Entrega Estimada                                                                                                    |                             |
| Seleccione el periodo académico para el cual desea ser readmitido: *                                | 202020 - Segundo Semestre De 2020 - PRE ▼                                                                                                    |                             |
| Seleccione el programa académico al cual solicita ser<br>readmitido: *                              | LAT - Licenciatura En Artes                                                                                                    |                             |
| Describa el motivo por el que desea ser readmitido al programa seleccionado anteriormente: <b>*</b> |                                                                                                    |                             |
| Guardar Anular                                                                                      |                                                                                                    |                             |

Elegir el método de entrega, el periodo para al cual desea ser readmitido y escoja el programa al cual solicita ser readmitido. Registre un motivo por cual desea ser readmitido y finalice con el botón 'Guardar'

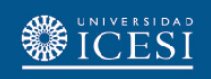

## Consideraciones finales

- El servicio estará disponible desde la quinta semana del semestre en curso hasta la segunda semana de adiciones y cancelaciones del semestre siguiente.
- La solicitud será evaluada en un Comité de Admisión de la Universidad. La decisión le será informada posteriormente, mediante un correo electrónico.
- Al momento de solicitar el servicio, los estudiantes que cuenten con un crédito con ICETEX, les llegará un correo informando los pasos para la actualización del crédito.
- Para más información, puede comunicarse con la oficina de Admisiones y Registro 5552334 extensiones 8202, 8203, 8294, 8436 o al correo <u>admisiones@icesi.edu.co</u>